>Ir a **Compras**, e ingresar al **Ver compra** del producto que deseas devolver,

| Ø E₽       | r a Alejandro<br>4070 Categorías ~ Oferi | s, marcas y más<br>Is Historial Supermercado Mode                      | GRATIS<br>Mercado Play Vender Ayuda      | Bissept m | <b>eli+</b> ) por sólo <del>\$120</del><br>Is compras Favoritos - | <del>).90</del> \$<br> |
|------------|------------------------------------------|------------------------------------------------------------------------|------------------------------------------|-----------|-------------------------------------------------------------------|------------------------|
| =          | Compras                                  |                                                                        |                                          |           |                                                                   |                        |
| ۵,         | Q Buscar                                 | 🔁 Todas 🗸                                                              | 66 compras                               |           |                                                                   |                        |
| ₹ <b>`</b> | 🕎 🎓 +10 produ                            | uctos esperan tu opinión                                               |                                          |           | Opinar                                                            |                        |
| 8          | 4 de julio                               |                                                                        |                                          |           |                                                                   |                        |
| <b>(</b>   | Entregad<br>Llegó el<br>Puedes d         | o<br>5 de julio <i>F FULL</i><br>ievolverlo hasta el domingo 4 de ago: | VNSCOMPUTO COMMX<br>Ver mensajes<br>sto. |           | Ver compra<br>Volver a comprar                                    |                        |
|            | Cable Ut<br>1 unidad                     | Doble Forro Exterior Cat6 Cal23 Net                                    | gro 305                                  |           |                                                                   |                        |

## En el detalle de tu compra elige la opción "Devolver gratis"

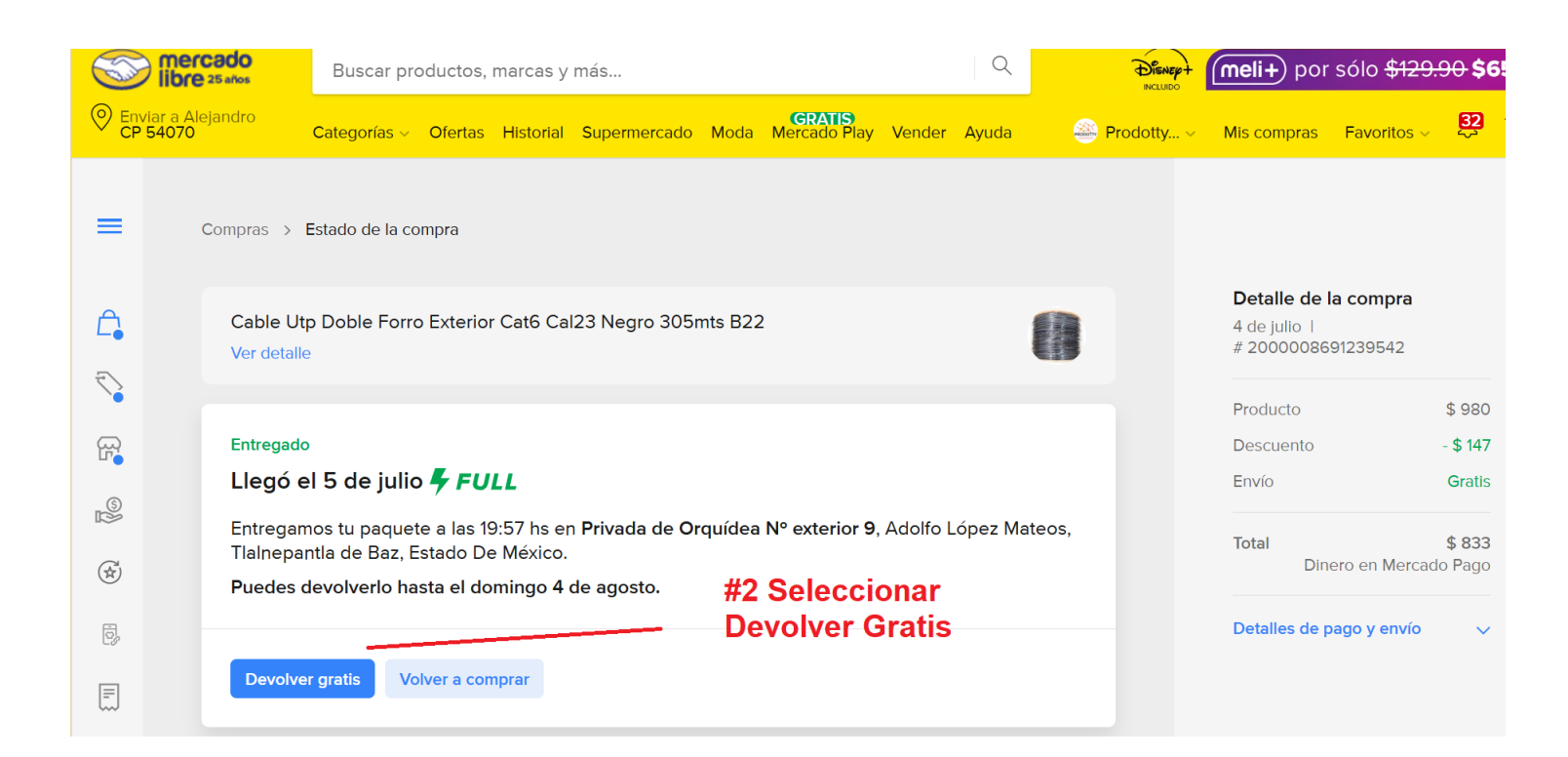

## Después seleccionar LA PRIMERA OPCIÓN DE RESPUESTA: "Llegó lo que compré en

## buenas condiciones pero no lo quiero"

| Some reado<br>libre 25 años                                 |   | 👄 Prodotty 🗸 🔺                                         |
|-------------------------------------------------------------|---|--------------------------------------------------------|
| Estado de la compra > ¿Qué pasó con tu compra?              |   |                                                        |
| ¿Qué pasó con tu compra?                                    |   | Detalle del producto<br>5 de Julio I #2000008691239542 |
| Llegó lo que compré en buenas condiciones pero no lo quiero | > | Cable Utp Doble Forro Exterior                         |
| Es diferente de lo que pedí                                 | > |                                                        |
| El producto no funciona                                     | > |                                                        |
| El producto está dañado                                     | > | #3 Seleccionar la                                      |
| Faltan partes o accesorios del producto                     | > |                                                        |
| Recibí menos unidades o artículos del kit                   | > |                                                        |
| Llegó el paquete vacío o solo con objetos de relleno        | > |                                                        |

## Finalmente marcar la casilla de Aceptar y Confirmar:

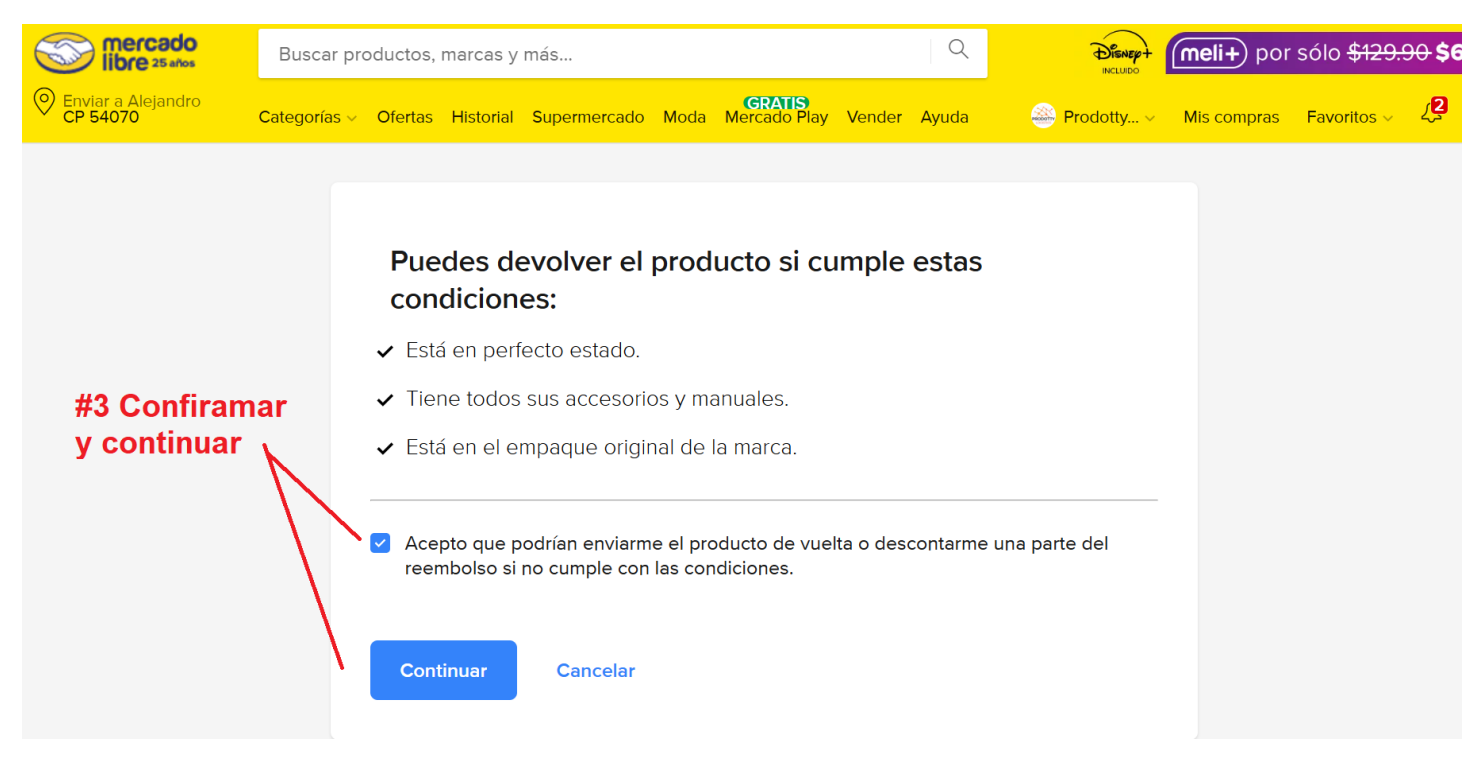

¡Listo! La guía de devolución se generará de forma automática, sin más preguntas ni trámites. ¡Así de fácil!